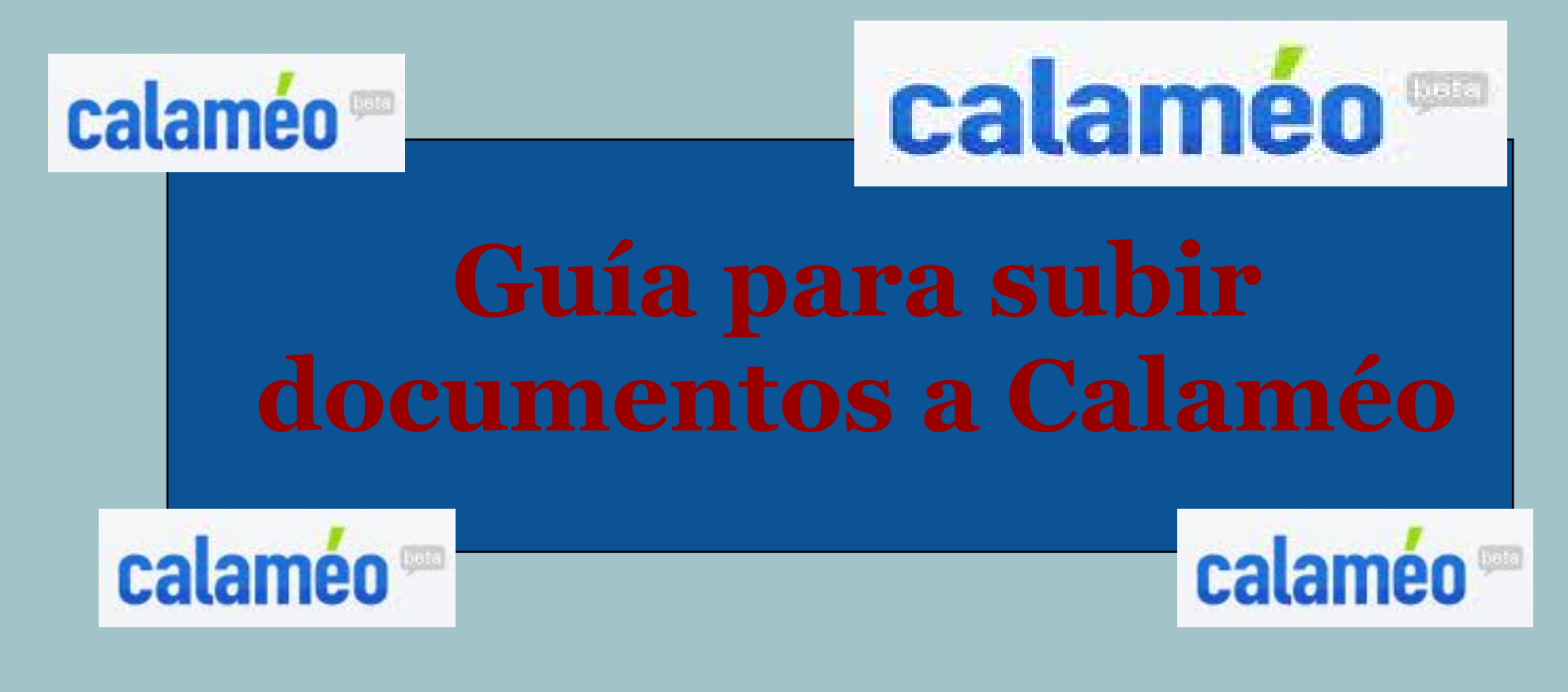

CP San Francisco-Frantzisko Deuna IP Pamplona-Iruña

### Con este tutorial aprenderás a:

- Registrarte en Calaméo creando una cuenta gratis
- Encontrar publicaciones de interés a través de la pestaña EXPLORAR
- Subir un documento siguiendo todos los pasos
- Personalizar tu publicación
- Incrustarlo y publicarlo en un sitio Web: blog, Wiki u otro.

# ¿Qué es Calaméo?

- Es una aplicación que nos ofrece la Web 2.0
- Crea publicaciones interactivas, muy atractivas, a partir de formatos comunes como PDF y otros
- Es un espacio para subir documentos, publicarlos y compartirlos
- Es un documento electrónico interactivo, accesible desde un ordenador y capaz de reproducir la sensación de lectura de un documento impreso: pasar páginas, marcar páginas, acercar... revistas, folletos, catálogos de venta, informes anuales, folletos de presentación

<u>Calaméo</u> es una excelente herramienta para crear vistosas publicaciones y compartirlas en Internet

# ¿Qué ofrece?

- La posibilidad de crear un documento y compartirlo con los demás (revista, periódico, monográficos de aula...)
- La oportunidad de ver lo que otras personas han colgado en Calaméo y disponer de esa información
- La ocasión de poder visualizarse en cualquier parte del mundo lo que una persona cuelga, si así lo desea
- La posibilidad de personalizar los documentos poniéndoles una música de fondo o una imagen
- Fácil acceso
- Almacenamiento de archivos en Internet, a los que se puede acceder siempre
- Una interfaz sencilla de usar, parecida a la de issuu

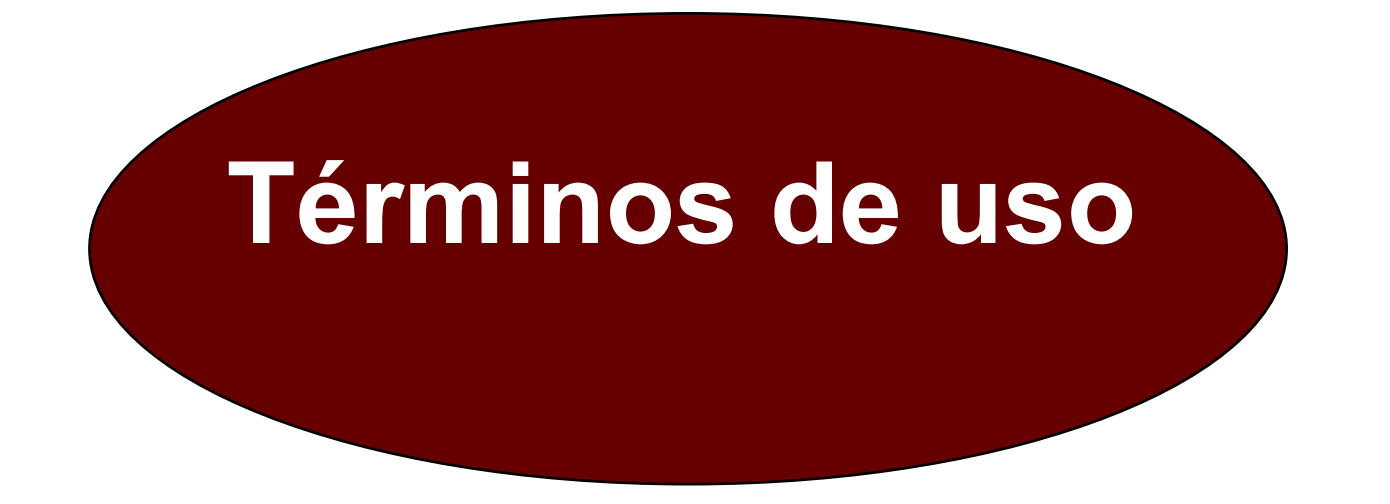

Antes de utilizar la herramienta te puede interesar leer cuáles son los TÉRMINOS DE USO de Calaméo. De esta manera, siempre se podrá garantizar el respeto a los derechos de terceros que, igual que nosotros/as, utilizan este servicio.

Clica sobre el enlace: <u>TÉRMINOS DE USO</u>

# ¿Cómo puedo crear una cuenta gratis?

- En primer lugar es necesario acceder a la Web tecleando la siguiente dirección: <u>http://es.calameo.com/register.php</u>
- Esta es la página que observarás nada más acceder

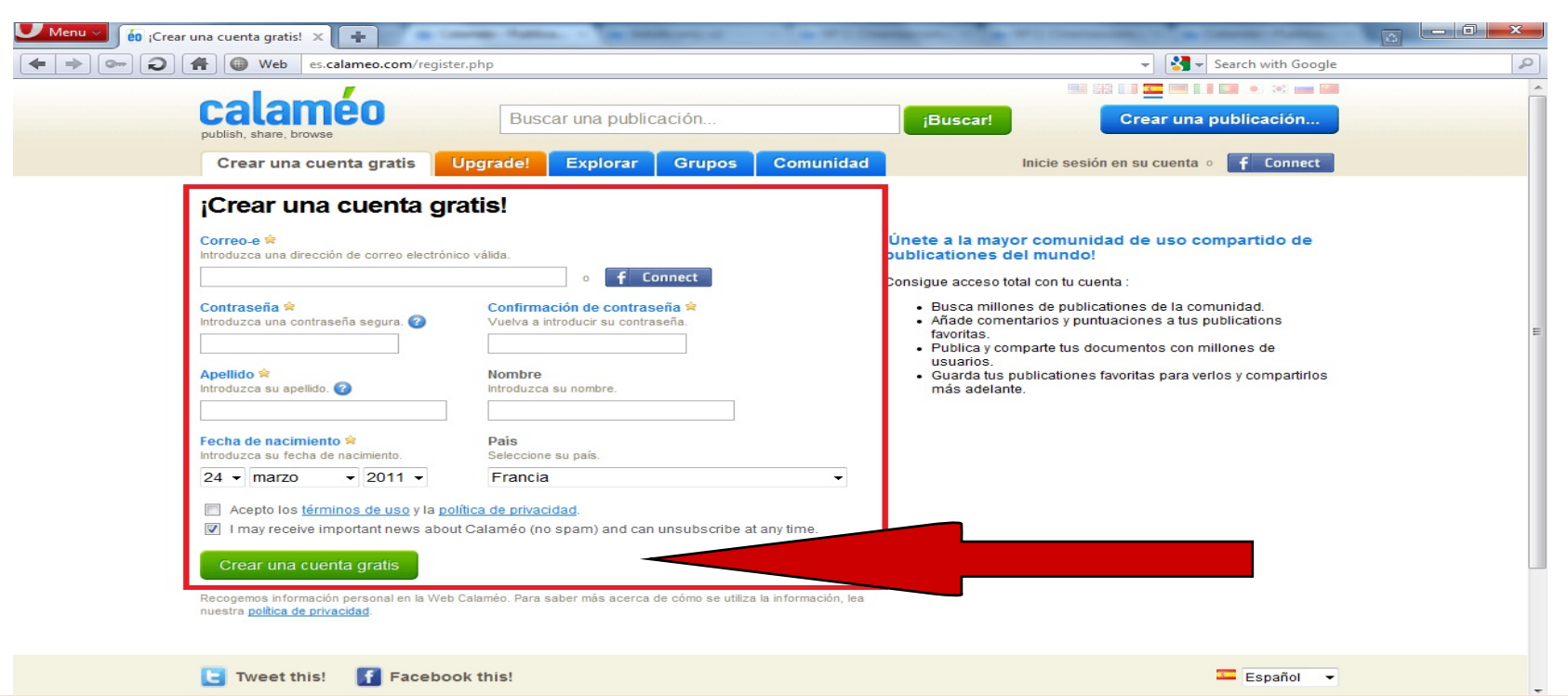

Completamos todos los datos: correo electrónico, contraseña, nombre y apellidos, fecha de nacimiento y aceptamos términos de uso. Después, pinchamos sobre CREAR UNA CUENTA GRATIS

# Una vez que he accedido...

Puedo observar varias pestañas, el nombre de usuario y el botón para crear una publicación

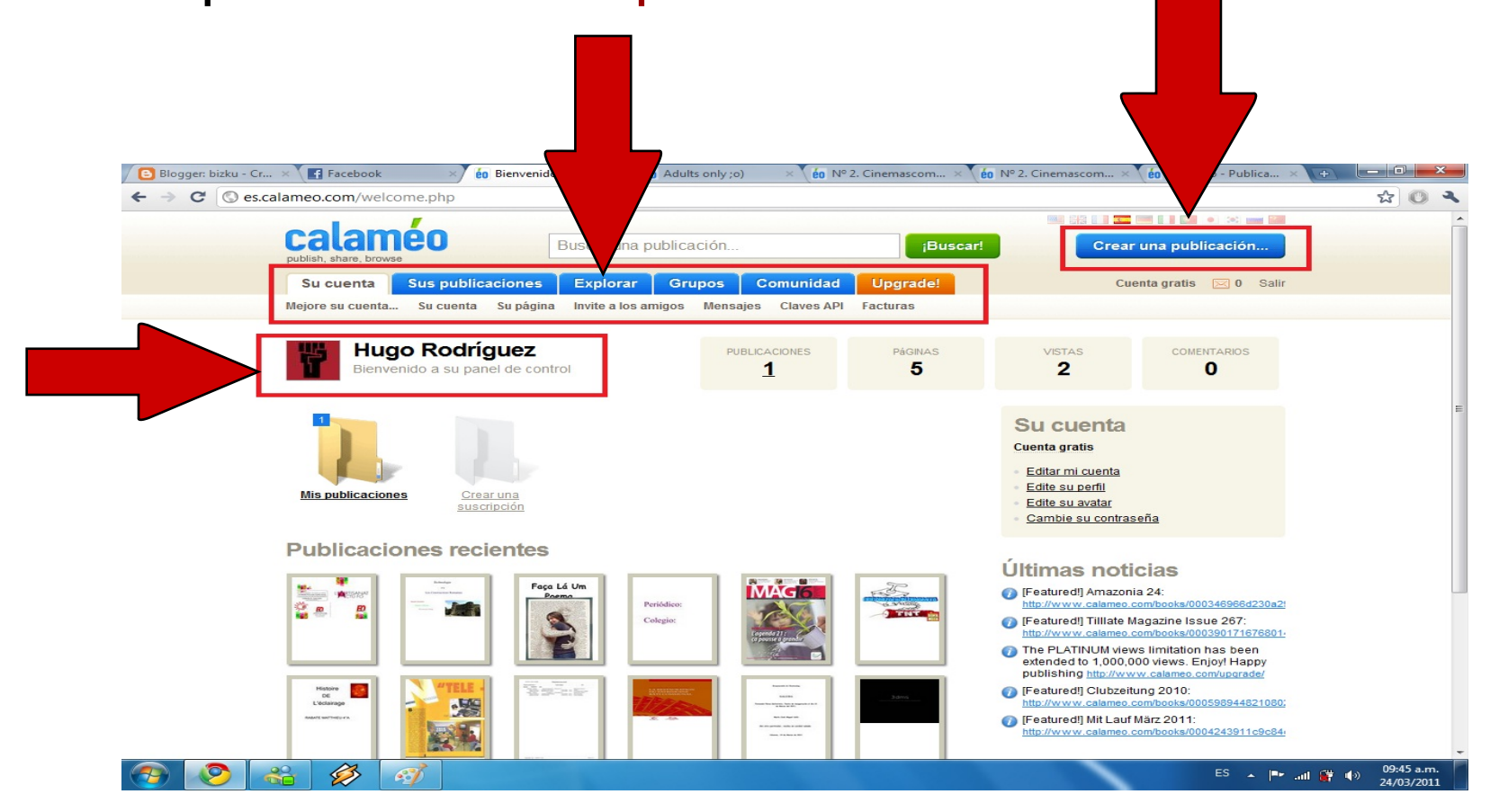

La pestaña explorar me ofrece publicaciones recientes ordenadas por categorías y en diferentes Lenguas

# SUBIENDO UN DOCUMENTO A

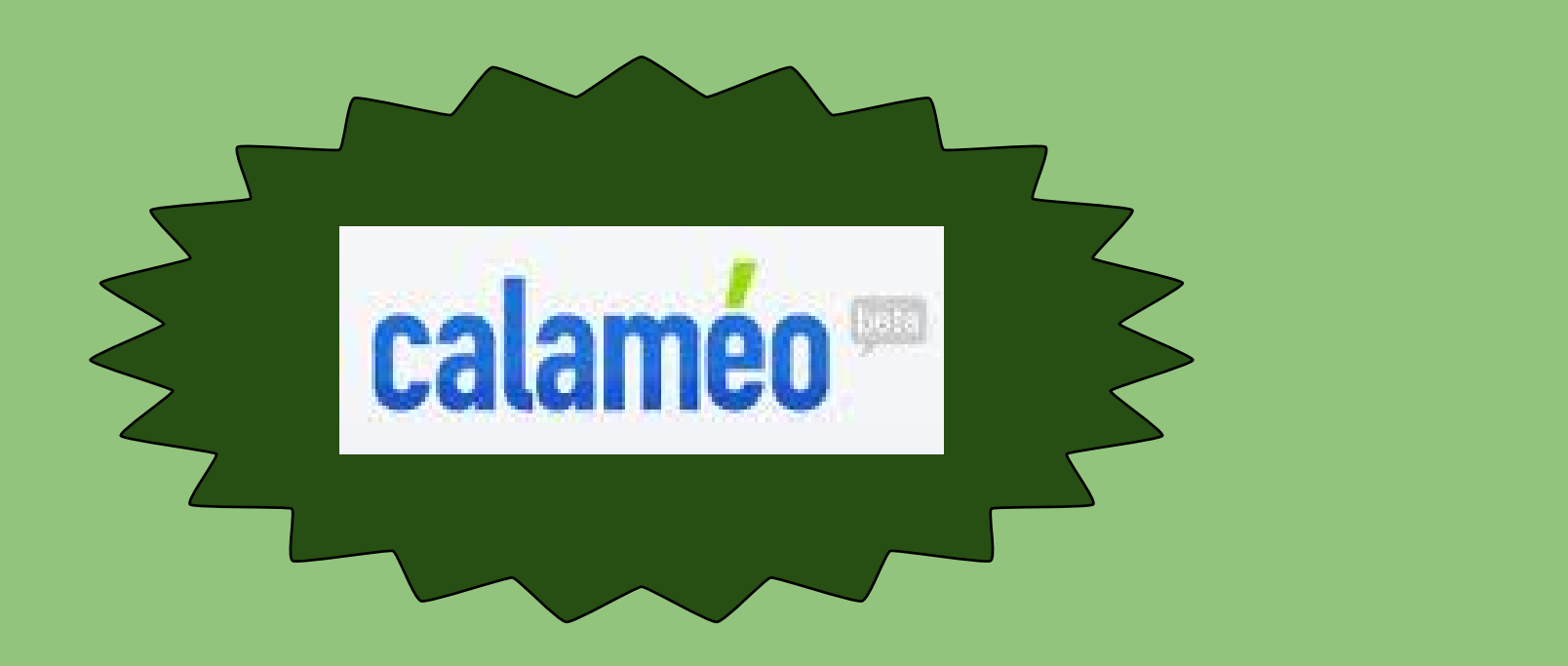

### ¿Cómo puedo subir un documento a Calaméo?

# **Primer paso:** Después de acceder a <u>Calaméo</u> con tu nombre de usuario y contraseña, verás la siguiente pantalla:

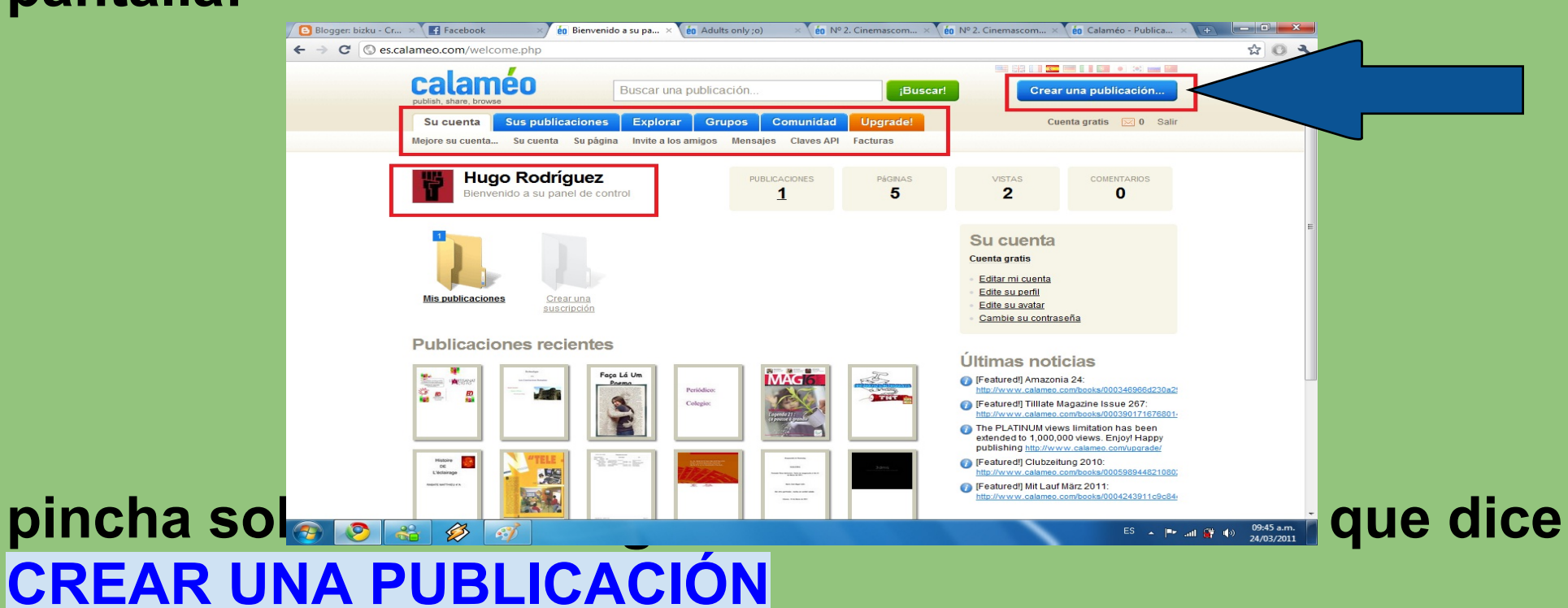

# Segundo paso: haz click en el icono verde que dice EXPLORAR

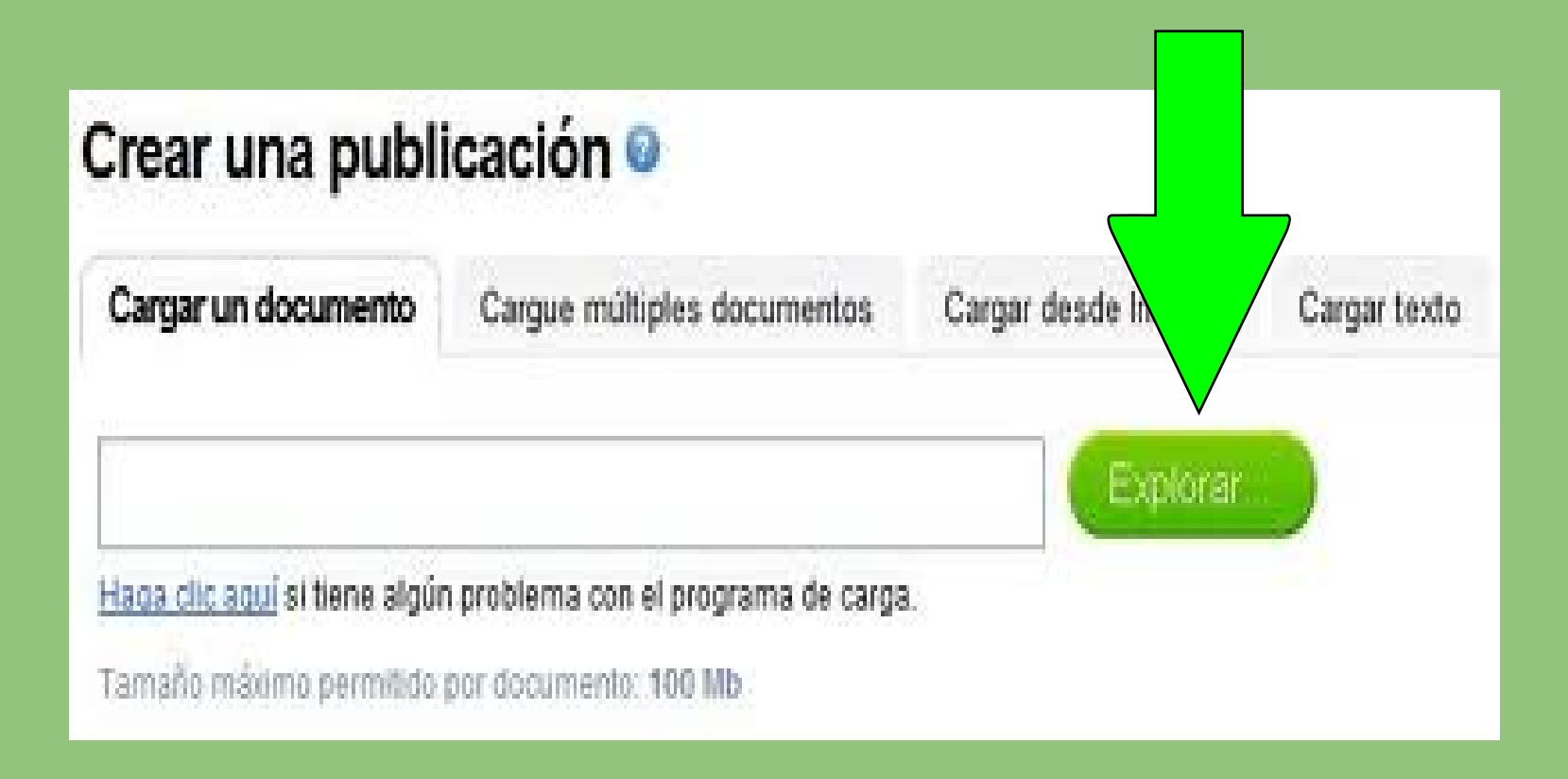

#### **Tercer paso:**

#### Se abrirá un desplegable para que localices en tu ordenador o USB el documento que deseas subir a Calaméo. Elígelo y pulsa abrir.

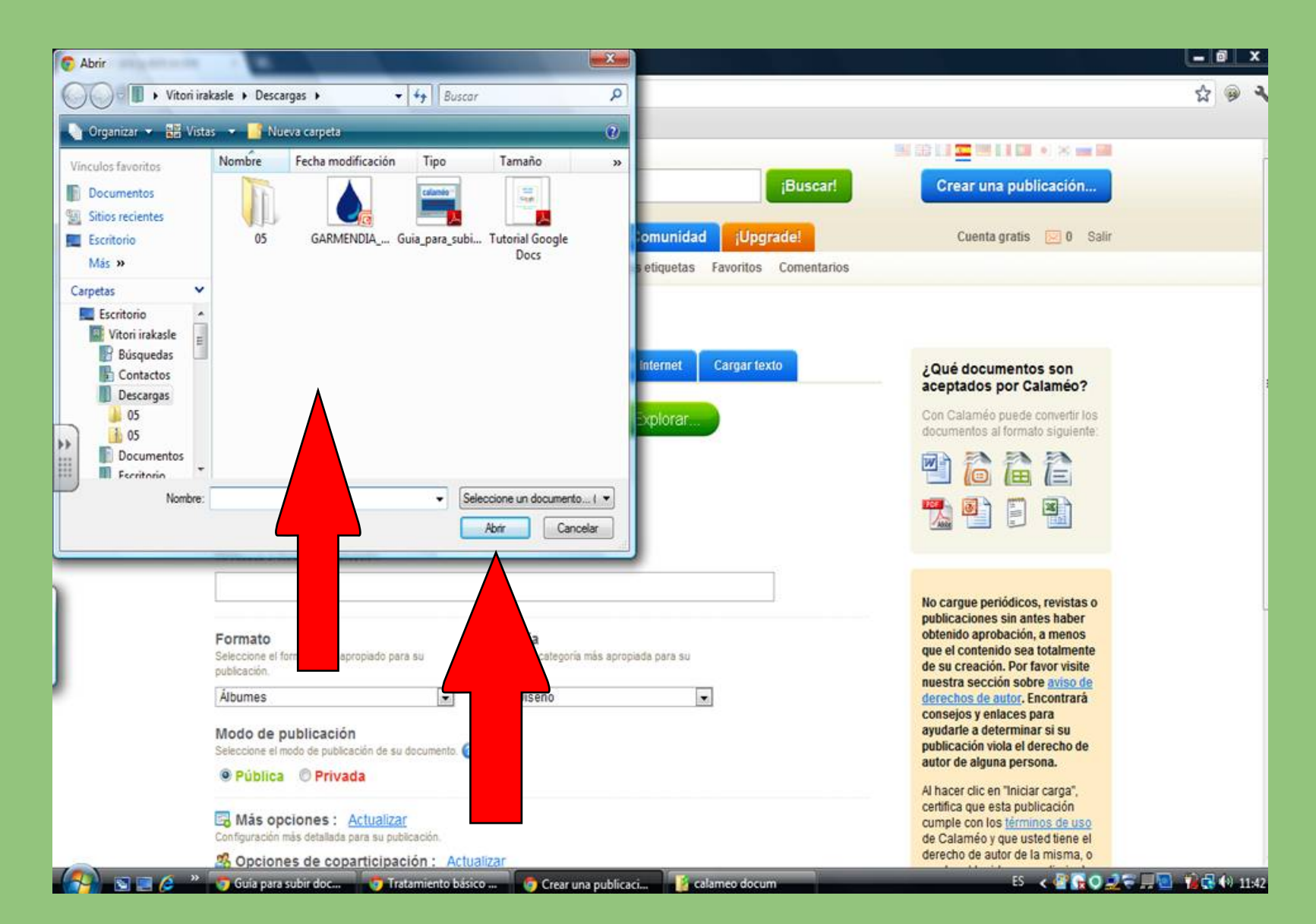

#### Cuarto paso:

Una vez seleccionado y localizado el documento, deberás completar algunos datos en el desplegable. Sólo tienes que ponerle un TÍTULO, CATEGORÍA Y FORMATO. Elige la opción que te parezca más adecuada.

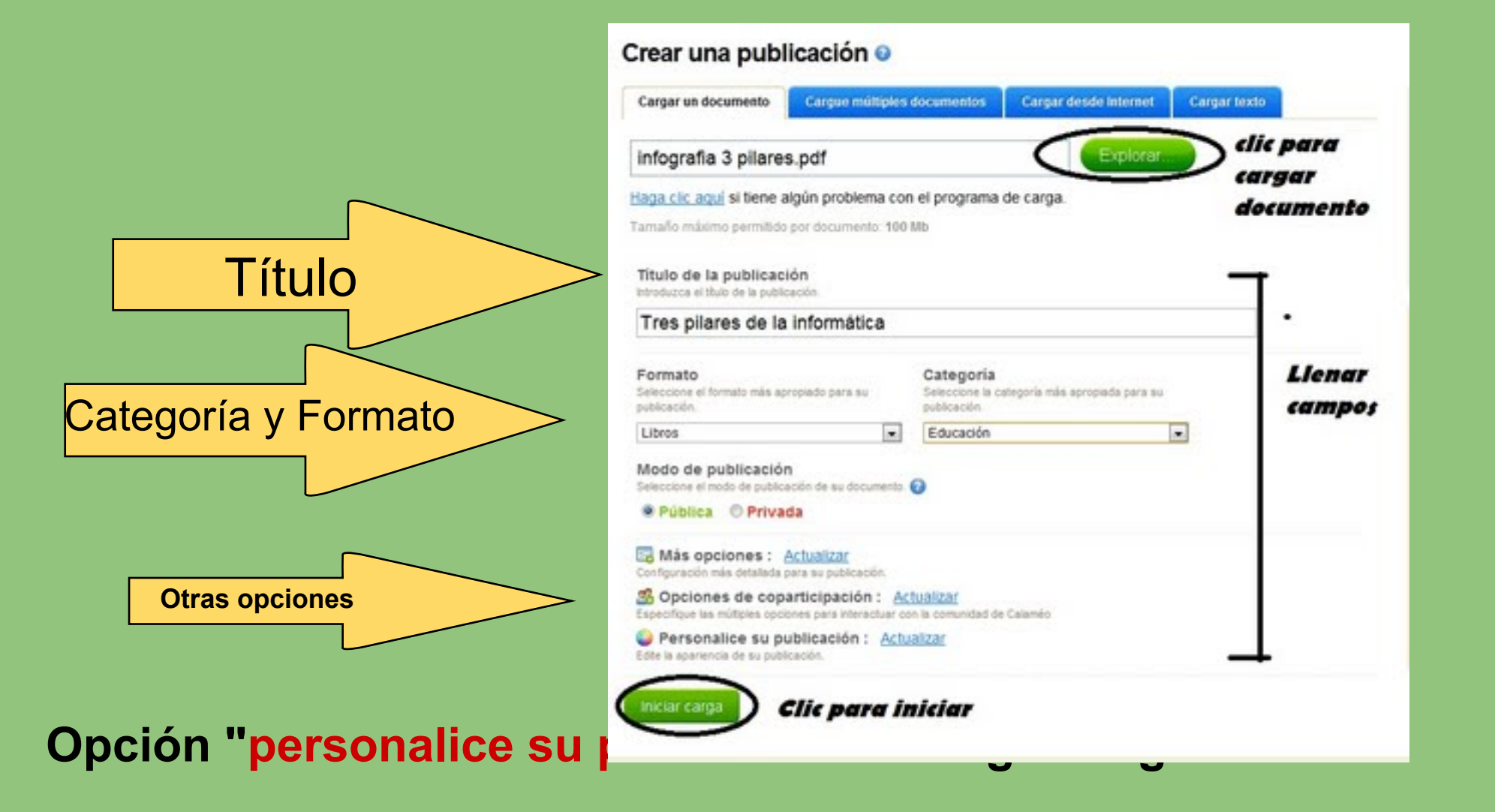

# **Opción "Personalice su publicación"**

- Se puede elegir un fondo para la publicación o Skin
- Si no nos gusta, ofrece la posibilidad de elegir una imagen de fondo; sólo es preciso clicar en el cuadrado situado debajo de la palabra imagen de fondo
- Permite añadir música, de forma que, al leer el documento, escuchemos la música elegida
- Permite también elegir un efecto de sonido, el que se escuchará al pasar las hojas del documento Finalmente

haz clic sobre el botón INICIAR CARGA

# Proceso de subida del documento

| nstanten<br>músic                           | Cargando.                         |                           |                            |       |  |  |  |  |
|---------------------------------------------|-----------------------------------|---------------------------|----------------------------|-------|--|--|--|--|
| efecto                                      | Guia_para_su                      | ibir_documentos_a_Calameo | .pdf                       |       |  |  |  |  |
| ectos c                                     |                                   |                           |                            |       |  |  |  |  |
| s pági                                      | Files Queued: 1                   | Percent Uploaded: 74.70   | % Time Remaining: 6.05 s   |       |  |  |  |  |
| archiv                                      | Files Uploaded:                   | Size Uploaded: 736.0      | 0 KB Time Elapsed: 18.67 s |       |  |  |  |  |
|                                             | Errors:                           | Current Speed: 253.7      | 2 Kbps                     |       |  |  |  |  |
|                                             |                                   |                           |                            |       |  |  |  |  |
| ia carga (                                  | de su URL, haga clic aquí para ob | tener más información.    |                            |       |  |  |  |  |
|                                             |                                   |                           |                            |       |  |  |  |  |
|                                             |                                   |                           |                            |       |  |  |  |  |
| Aparecerá una imagen semejante a ésta en la |                                   |                           |                            |       |  |  |  |  |
| que                                         | e observar                        | remos el pro              | oceso de subida            | a del |  |  |  |  |
| doo                                         | cumento.                          |                           |                            |       |  |  |  |  |
|                                             | homos osr                         | horar hasta               | que finalice               |       |  |  |  |  |

UNA VEZ PUBLICADO EL DOCUMENTO LO PODEMOS COMPARTIR.

SE PUEDE COPIAR UN CÓDIGO E INCRUSTARLO EN UNA PÁGINA WEB PARA COMPARTIRLO CON ALUMNADO, FAMILIAS, COMPAÑEROS/AS... Y PERSONAS A LAS QUE LES INTERESE

# PARA ELLO, PODEMOS SEGUIR LOS SIGUIENTES PASOS.

PUBLICANDO NUESTRO TRABAJO EN WIKI, BLOG U OTRO ESPACIO WEB

# ¿Cómo incrustar nuestro documento en un sitio Web?

Una vez finalizados todos los pasos, se podrá leer un mensaje en el que se felicita por haber subido con éxito el documento. Nos ofrece, además, un código HTML para incrustarlo en un blog, wiki u otro espacio Web.

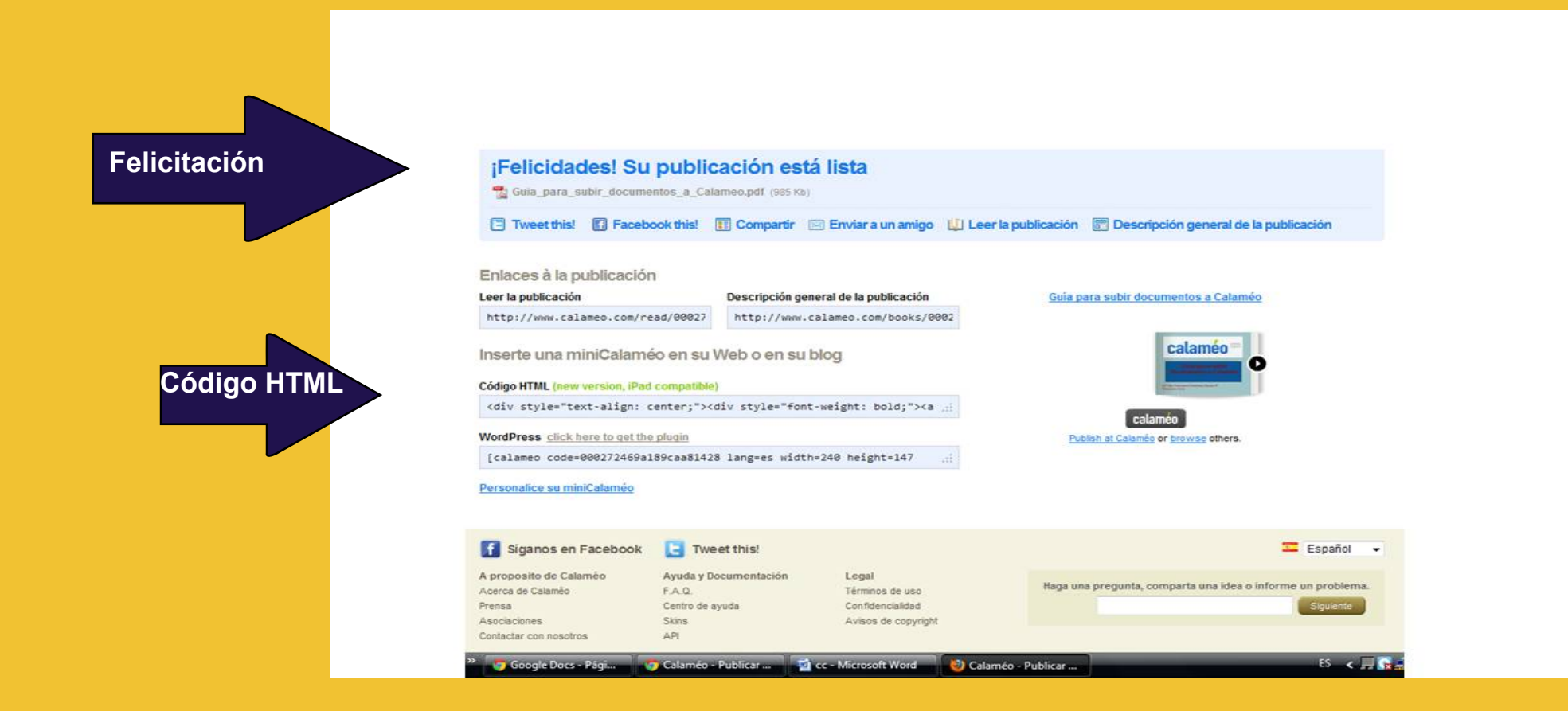

# Incrustar el código en un Wiki: pasos

- 1. Accede al Wiki escribiendo la dirección en el navegador 2. Pincha sobre el botón **INICIAR SESIÓN**
- 3. Pincha sobre el botón EDITAR y coloca el cursor en el lugar en que quieres incrustar tu libro digital con Calaméo
- 4. Pincha en la ventana Widget

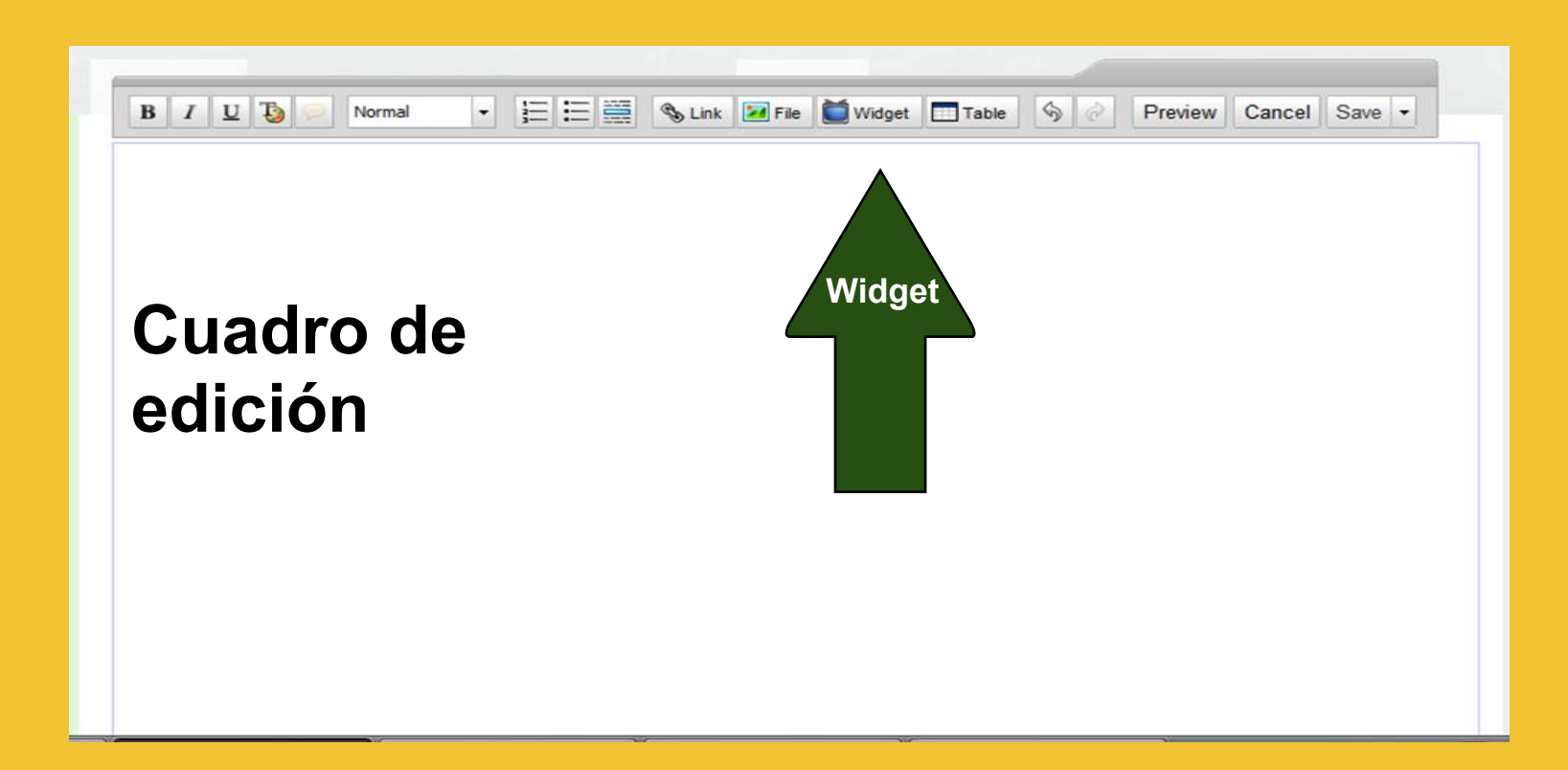

#### 5. Haz clic en la ventana "otros/as" (última)

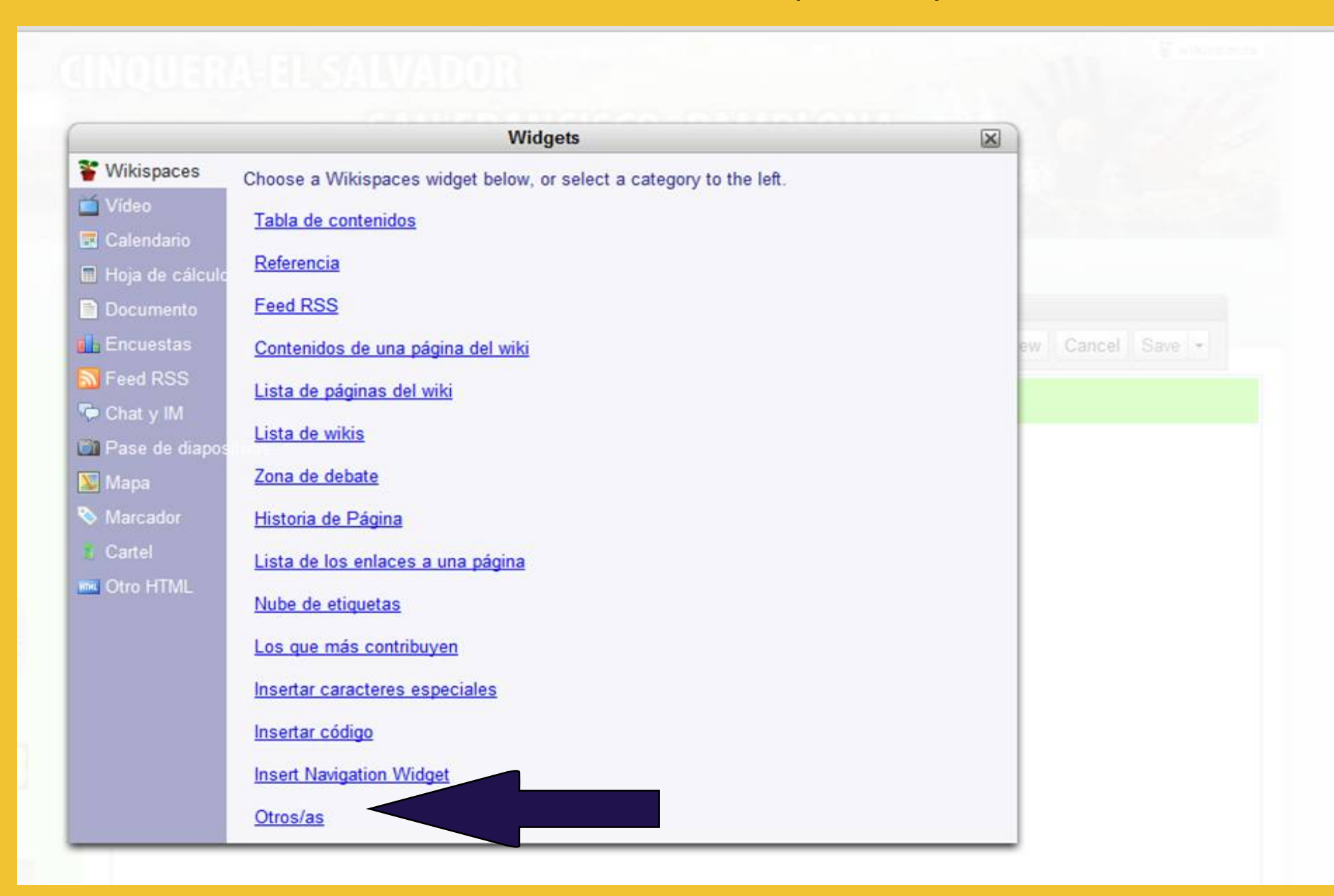

#### 6. Pega en el rectángulo que aparece, el código HTML que has copiado de la página de Calaméo

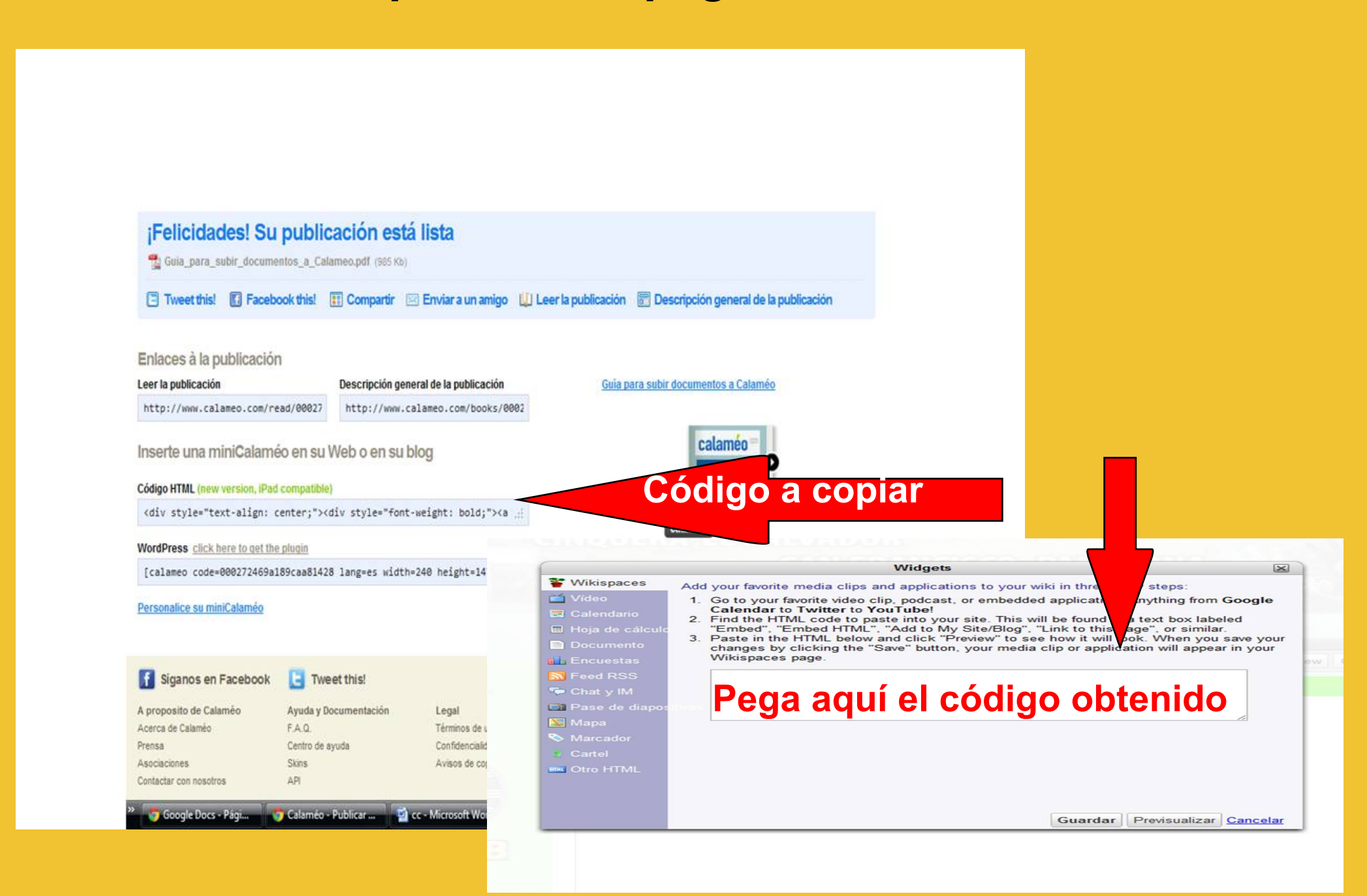

- Haz clic en la pestaña de previsualización para ver cómo queda el documento
- 8. Acepta clicando sobre Guardar
- 9. Una vez incrustado, cambia su ubicacion y tamaño, si lo deseas
- 10. Guarda (save) y cierra.
- 11. Sal cerrando sesión

### Para insertarlo en un blog de Word Press

1. Accede a la dirección del blog en el que deseas insertar el documento con tu clave de usuario y contraseña.

| <ul> <li>C Sirati.pnte.cfnavarra.es/cpsnfrnw/blog/wp-login.php</li> </ul> |                             |  |
|---------------------------------------------------------------------------|-----------------------------|--|
| Importado desde Fir 🧰 Erabilenak-Usados                                   |                             |  |
| Volver a CP San Francisco Frantzisko Deuna 1P                             |                             |  |
|                                                                           |                             |  |
|                                                                           |                             |  |
|                                                                           |                             |  |
|                                                                           | THORN DATE                  |  |
|                                                                           | WORDPRESS                   |  |
|                                                                           |                             |  |
|                                                                           | Nombre de usuario           |  |
|                                                                           |                             |  |
| 1                                                                         | Contración                  |  |
|                                                                           | Contrasena                  |  |
|                                                                           |                             |  |
|                                                                           | Recordarme                  |  |
|                                                                           |                             |  |
|                                                                           | ¿Has perdido tu contraseña? |  |
|                                                                           |                             |  |
|                                                                           |                             |  |
| ¥                                                                         |                             |  |
|                                                                           |                             |  |
|                                                                           |                             |  |
|                                                                           |                             |  |
|                                                                           |                             |  |
|                                                                           |                             |  |

- 2. Sitúate en Entradas, añadir y haz clic sobre HTML.
- 3. Pega el código y pon un título.
- 4. Completa la entrada, si es necesario, y adjudícale una categoría (derecha).
- 5. Guarda borrador y visualiza vista previa
- Si te gusta cómo ha quedado, publica el documento.
   Si no es así, edítalo de nuevo.

| (IV) CP San Franci        | sco Frantzisko Deuna IP Visitar sitio Editar entradas V                                                               | Bienvenid@, \                                 |
|---------------------------|----------------------------------------------------------------------------------------------------|-----------------------------------------------|
| Escritorio                | iWordPress 3.2.1 está disponible! Por favor, comunicaselo al administrador.                                           | Opc                                           |
| Entradas V                | 🖉 Agregar Nueva Entrada                                                                                               |                                               |
| Editar                    |                                                                                                    | Publicar                                      |
| Añadir<br>Etiquetas de la |                                                                                                    | Guardar borra                                 |
| entrada                   | Subir/Insertor 🔲 🗏 着                                                                                                  | Estado: Borrado                               |
| Categorías                |                                                                                                    | Visibilidad: Públi                            |
| 🕲 Media                   | <b>b</b> <i>i</i> link b-quote <del>del</del> ins img ul ol li code more buscar cerrar etiquetas YouTube Google Video | Dublicar inme                                 |
| Enlaces                   | DailyMotion Vimeo Veoh Viddler Metacafe Blip.tv Flickr Video IFILM/Spike MySpace FLV Quicktime                        |                                               |
| 🗍 Páginas                 | Archivo de vídeo                                                                                                    |                                               |
| 📮 Comentarios 🕚           |                                                                                                    |                                               |
| 8                         |                                                                                                    | Etiquetas de la                               |
| 🖑 Perfil                  | Copiar aquí código HTML                                                                                               | Añadir nueva e                                |
| Ti Herramientas 🔻         |                                                                                                    | Separa múltiples                              |
| Herramientas              |                                                                                                    | <u>Eliqe entre las e</u><br>Etiquetas de la e |
| Contact                   | Contador de palabras: 0                                                                                               |                                               |

#### Tutorial elaborado por el equipo INTEGRATIC del CP San Francisco-Frantzisko Deuna IP de Pamplona-Iruña

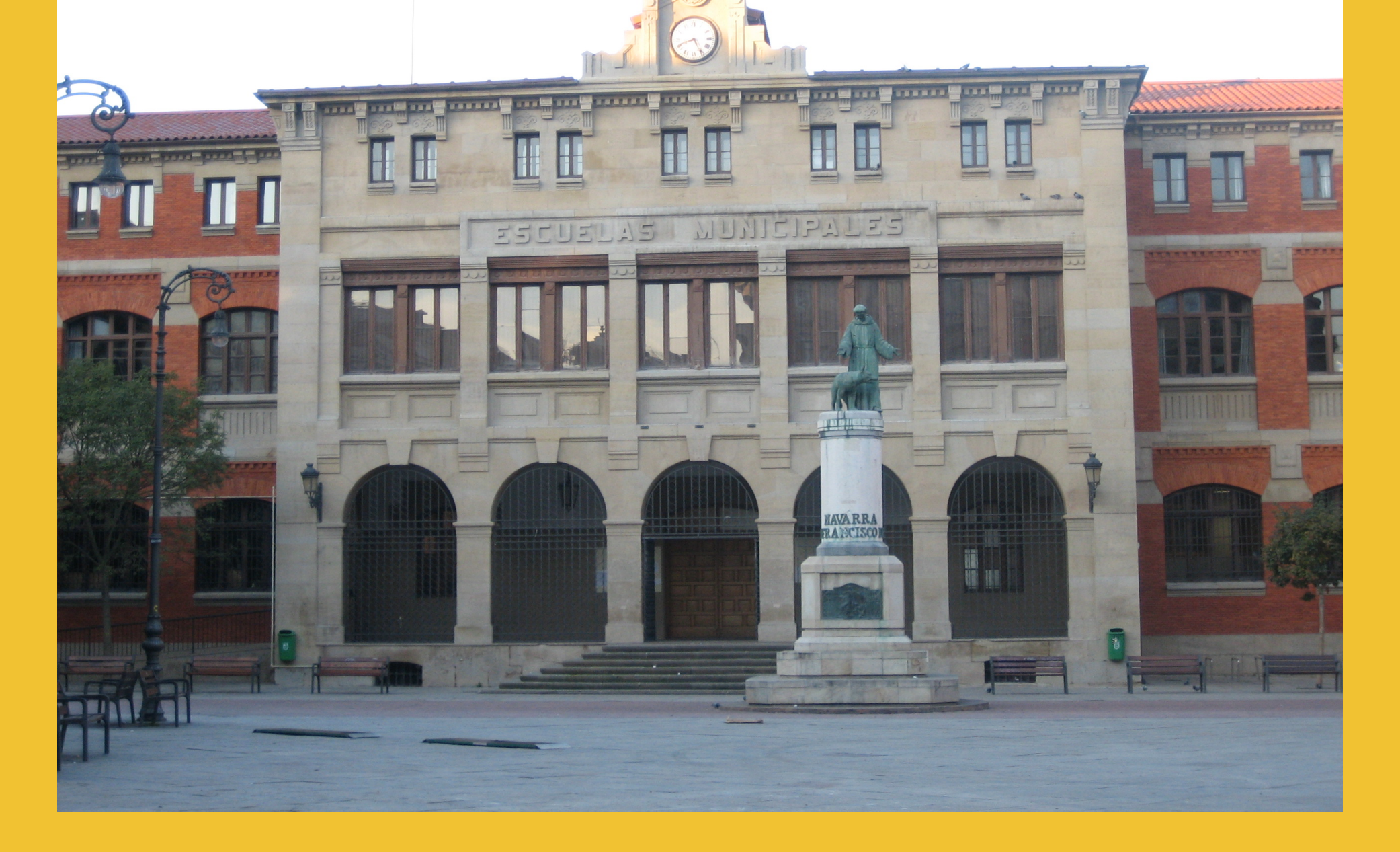